## 行き先を探す

## おでかけストラーダとは おでかけスポットから探す(おでかけストラーダ) 施設を選ぶ 当社ユーザーコミュニティサイト「ナビcafe」 当社サイト[ナビcafe]から おでかけスポットのデータを、SDメモ 5 備 進 からおでかけスポットやおでかけプランをダウ リーカードに保存してナビゲーション 「おでかけ旅ガイド」にログインする に挿入してください。(11334ページ) おでかけスポット ラ ンロードし、ナビゲーションで利用できます。 http://navi-cafe.panasonic.jp/ ● おでかけスポット 行き先メニューから おすすめの施設の詳細情報・写真・バーコード 2 ■ ○●堂 おでかけスポット・おでかけプラン おでかけストラーダ を選ぶ 国 ラーメン×: (QRコード)などを添付した地点情報です。 のデータをダウンロードする □ △△食堂 行き先を探す ● おでかけプラン 近い順 6件 並替知敏込み回 おでかけスポットを目的地・経由地にした あ ダウンロードしたデータを ドライブコースのデータです。 雇る 登録ポイント ジャンル 周辺施設 名称 おでかけスポット詳細画面が表示されます。 SDメモリーカードに保存する ・おでかけプランナー 3 1 **A** お好みで、おでかけスポットを巡るおでか ● 拡張子: [SIG](おでかけスポット) 行き先設定を選ぶ おでかけストラーダ 住所 電話番号 自宅 6 けプランを編集できます。 「DCF | (おでかけプラン) ルート編集/確認 よく使うポタンを設定する 画像/バーコード情報(情報がある場合のみ表示) ・おすすめおでかけプラン **SD×モリーカード**(ルートフォルダ) 当サイトがおすすめするおでかけプランです。 おでかけスポット詳細 2 おでかけスポット を選ぶ ラーメンの老舗店 あっさりとした口当りが特長。 [Strada] 準 備 おでかけストラーダ Strada 住所:宮城県仙台市×× 電話番号:022-×××-××× 営業時間:12:00~21:00 定休日:毎週水曜日 駐車場:魚 フォルダ 57 「おでかけ旅ガイド」のサービスを利用するには、 <"| 当社サイトにアクセスし、必ずユーザー登録をし 情報提供元 \* \* \* \* てください。 おでかけスポット おでかけプラン 行き先設定 地図を表示 バーコード XXXX --- Strada URL: http://panasonic.ip/navi/ ● 地図を表示を押すと表示中の周辺地図を ● ナビゲーションに付属の「仮保証書兼ユーザー ● ルートフォルダの直下に保存するか、ルー 表示します。 登録ハガキ|でユーザー登録を行った場合も、サ トフォルダの直下に[Strada] という リストから ● バーコード / 画像 を押すとバーコード/ イトからのユーザー登録が別途必要です。詳し 名称のフォルダを作成し、その直下に 3 おでかけスポットを選ぶ くは、サイトの案内をご覧ください。 画像情報に切り換えます。 保存してください。おでかけスポットと (画像とバーコード情報がある場合のみ表示) おでかけプランのデータはそれぞれ50件 おでかけスポット お知らせ ● バーコード(QRコード)\*を携帯電話で まで保存できます。 **±** 読み取ると、施設の情報が携帯電話に ● ルートフォルダの直下にないフォルダや ●現在サイトでは、下記のように名称を変更し 表示されます。 て運営しています [Strada] 以外の名称のフォルダには おすすめお土産スポット 20XX/11/11 ※画面の傷や汚れ、光の反射、バーコード 「おでかけストラーダ」⇒「おでかけ旅ガイド」 保存しないでください。ナビゲーションで ラーメン100選 20XX/11/04 (QRコード)のバージョンによっては読み取 「CLUB\*Strada |⇒「ナビcafe」 認識できません。 れない場合があります。 ●「おでかけ旅ガイド」以外のサービスを利用する SDメモリーカードを ●▲▼で前/次の施設を表示します。 には、「ナビcafelの会員登録(無料)が必要です。 Δ ● 新しい順に50件まで表示されます。 ナビゲーションに挿入する 詳しくは、サイトをご覧ください。 案内開始を選ぶ ● 説明を選ぶと、おでかけスポットの説明 ●メニュー画面「情報」のおしらせに当社サイト おでかけストラーダで が表示されます。 「CLUB\*Strada」の項目が追加されました。 渋滞り 探索 おまかせルート ( 時間優先探索 ルートを作る リストを表示させる順番 ● 当社サイトのURLは、予告なく変更すること 高速 首都高芝公 Δ 高速 があります。 または絞り込みの方法を選ぶ ●おでかけスポットから探す (☞35ページ) - 代田区皇居外苑 - 『♥ 34.2km | ⊗1300 円 | ♡ おでかけスポット ラーメン100選 戻る おでかけプランを利用する 1011 南洋紅 (☞36ページ) ルート確認 探索条件/ルート変更 案内開始 6件の施設を 近い順で表示する 50音順で表示する ルート案内を開始します。 エリアで絞込む キーワードで絞入む

新

機